# Frontline Soderaでの 受信信号強度の計測について

# 2019年3月27日 コーンズテクノロジー株式会社

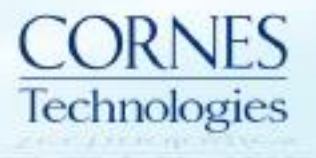

### はじめに

- 本資料では、Frontline Soderaを使用した受信信号強度の計測について記載いたします。
  - 1. Frame Display でのRSSI表示
  - 2. Coexistance Viewでの2.4Ghz帯スペクトラム表示

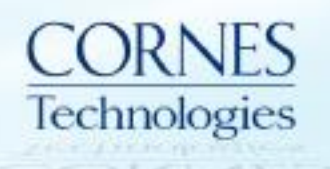

# 1. Frame Display でのRSSI表示

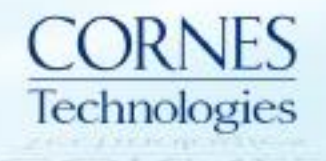

### Frame Display でのRSSI表示①

#### Frame DisplayにてRSSIが表示されますので、各パケットの受信信号強度が 把握可能です(単位:dBm)。

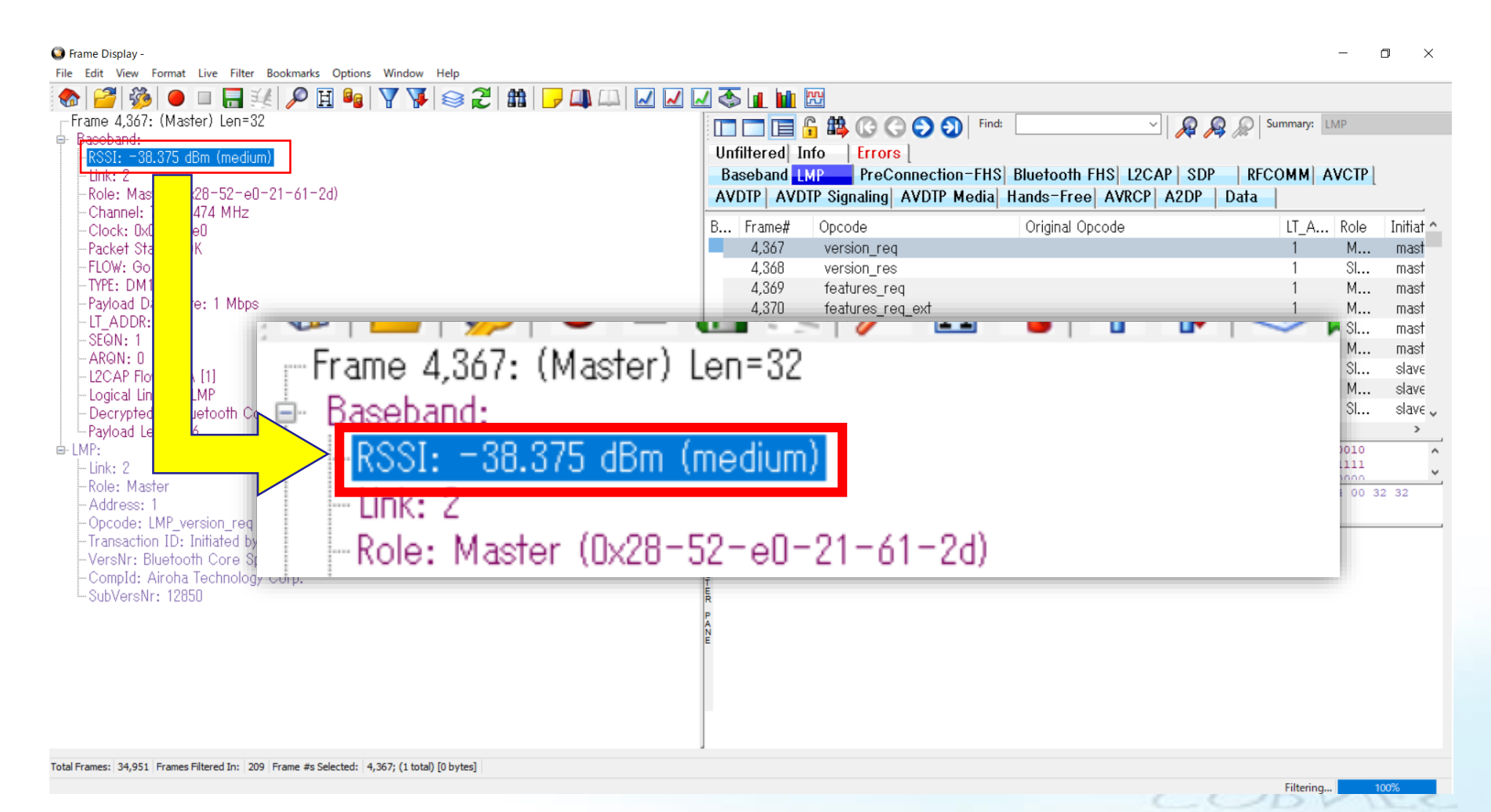

#### Frame Display でのRSSI表示②

#### RSSIフィールドをタブ画面にドラッグ&ドロップすることで、各パケットの受信 信号強度の遷移が把握可能です。

| 🚳 Frame Display -                                               |     |                   |                                                                                                  |                                                                  |
|-----------------------------------------------------------------|-----|-------------------|--------------------------------------------------------------------------------------------------|------------------------------------------------------------------|
| File Edit View Format Live Filter Bookmarks Options Window Help |     |                   |                                                                                                  |                                                                  |
| 🐟 🌌 🏇 😐 🖬 🔣 🔎 🆽 💁 🍸 🌾 🈂 🎜 🏥  💷 📖 🞑                              | ∠ ⊾ | 4 🐼 🚺             |                                                                                                  |                                                                  |
| Frame 8,786: (Master) Len=624                                   | ^   |                   |                                                                                                  | Find:                                                            |
| 🕂 Baseband:                                                     |     |                   |                                                                                                  | 22 52 2 24 (1                                                    |
| -RSSI: -37.750 dBm (medium)                                     |     | Unfiltere         | ed Info Role: Master (U)                                                                         | (28-52-eU-21-6                                                   |
| Link: 3                                                         |     | Baseba            | and LMP PreConnection-                                                                           | FHS Bluetooth Fl                                                 |
| Role: Mastel 14-ab-c5-d8-01-34)                                 |     | AVDTP             | AVDTP Signaling AVDTP Me                                                                         | dia Hands-Free                                                   |
| Channel: 7 - 09 MHz                                             |     | D Errora          | # +DCCL ( Beachead)                                                                              | Dala                                                             |
| Clock: UxU4I ab                                                 |     |                   |                                                                                                  | NUIE                                                             |
| Packet Statu K                                                  |     | 0,//4             |                                                                                                  | M (Audio Sc                                                      |
|                                                                 |     | 8,780             | J dBm (strong)                                                                                   | M (Audio Sc                                                      |
| Pauload Data by 2 Milano                                        |     | 8,783             | 3 <u>po a</u> Bm (strong)                                                                        | M (Audio Sc                                                      |
|                                                                 |     | 8,786             | 5 7 50 dBm (medium)                                                                              | M (Audio So                                                      |
| SEGN. 0                                                         |     | 8,789             | 625 dBm (strong)                                                                                 | M (Audio Sc                                                      |
| ARON: 0                                                         |     |                   | d3.250 dBm (strong)                                                                              | M (Audio Sc                                                      |
| -L2CAP Flow: Go                                                 | _   |                   | -35.125 dBm (strong)                                                                             | M (Audio Sc                                                      |
| - Logical Link ID: L2CAP start or no fragmentation              |     | 8,802             | 2 -35.375 dBm (strong)                                                                           | M (Audio Sc                                                      |
| Retransmission Status: Acknowledged                             |     | 8,807             | 7 - 37.250 dBm (medium) _                                                                        | M (Audio Sc                                                      |
| - Decrypted by Bluetooth ComProbe: Yes                          |     | <                 |                                                                                                  |                                                                  |
| Payload Length: 598                                             |     | B 00011010        | 0 00000011 00000111 10101000                                                                     | 11101000 10001001                                                |
| i⊨-L2CAP:                                                       |     | N 00110100        | 0 00000001 11011000 11000101                                                                     | 10101011 00010100                                                |
| Role: Master                                                    |     | R 1a 03 07        | 7 a8 e8 89 04 fl 18 04 34 01                                                                     | d8 c5 ab 14 99 d2                                                |
| Address: 1                                                      |     | <b>6</b> 00 04 00 | 0 00 0e 00 34 00 00 00 <b>07 9c</b>                                                              | bd 23 1b d0 92 10                                                |
| PDU Length: 594                                                 |     | C E               | $\frac{1}{F_1} \xrightarrow{12} 14 \xrightarrow{2h} hd = f \xrightarrow{04} hd = 0$              | Rh af 99 ca of hf                                                |
| Channel ID: UXUU6b (AVDIP)                                      |     | A F B F O         | Ger c SzbU /wQ r                                                                                 | <sup>E</sup> 9@<= <sup>D</sup> 7 <sup>E</sup> : !u               |
|                                                                 |     | ¥s ^Y}ª           | 2 <sup>c</sup> <sub>8</sub> D+ <sup>e</sup> <sub>9</sub> 5t <sup>e</sup> <sub>1</sub> sMN y=T )2 | V <sup>B</sup> EJ <sup>D</sup> AVH <sup>E</sup> B <sup>E</sup> A |
|                                                                 |     |                   | 24.4.144                                                                                         | re ne serve a                                                    |
|                                                                 |     |                   | 0.01                                                                                             | SENE                                                             |

# 2. Coexistance Viewでの2.4Ghz帯 スペクトラム表示

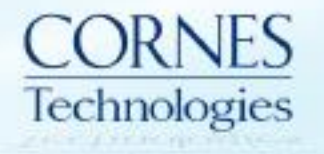

# スペクトラム表示の有効化

#### Sodera Datasource ウィンドウ画面でメニューバーから [Options] → [Capture Options...]を選択します。

|                                                                               | omPro   | obe Sodera       |                                 |              |                                                                                                    |                                   |                            |                   |            | _        |         | $\times$ |
|-------------------------------------------------------------------------------|---------|------------------|---------------------------------|--------------|----------------------------------------------------------------------------------------------------|-----------------------------------|----------------------------|-------------------|------------|----------|---------|----------|
| File                                                                          | View    | v Capture Op     | tions Help                      |              | -                                                                                                    |                                   |                            |                   |            |          |         |          |
| 6                                                                             |         |                  | Capture Options                 |              |                                                                                                    |                                   |                            |                   |            |          |         |          |
| w                                                                             | ireles  | s Devices X      | LE Test Mode Filters            |              |                                                                                                    |                                   |                            |                   |            |          |         | , † X    |
| <b>†</b> €                                                                    |         | 🗙 ø Sea          | Analyze Inquiry Process Packets |              |                                                                                                    |                                   |                            |                   |            |          |         |          |
|                                                                               |         | BD ADDR          | Analyze All Paging Without Conr | ection       | M                                                                                                    | aster                             | Slave                      | PIN / TK          | Link Key   |          |         |          |
|                                                                               | 4       | 14:AB:C5:D       | Analyze NULL and POLL Packets   |              |                                                                                                    |                                   |                            |                   |            |          |         |          |
| Ě                                                                             | ÷       | 28:52:E0:21:     | Analyze LE Empty Packets        |              |                                                                                                    |                                   |                            |                   |            |          |         |          |
|                                                                               | *       | 34:81:F4:3B      | Analyze Anonymous/Unknown A     | dv. Packets  | 1                                                                                                    |                                   |                            |                   |            |          |         |          |
|                                                                               | *       | 64:BC:0C:FI      | Analyze Mesh Advertising Packet | 5            |                                                                                                    |                                   |                            |                   |            |          |         |          |
|                                                                               | *       | 68:EF:43:1F:סיטט | 4 shigeru ./ IPho               |              | 1                                                                                                    |                                   |                            |                   |            |          |         |          |
|                                                                               | *       | F5:4A:B3:2F:FB:  | 5C (sta BluetoothMous           |              |                                                                                                    |                                   |                            |                   |            |          |         |          |
| -                                                                             | $\star$ | 65:3A:5A:B7:17:7 | '8 (RPA)                        |              |                                                                                                    |                                   |                            |                   |            |          |         |          |
| 1                                                                             | *       | 77:65:03:D9:E0:C | 9 (RPA)                         |              |                                                                                                    |                                   |                            | _                 |            |          |         |          |
|                                                                               |         |                  |                                 |              |                                                                                                    |                                   |                            |                   |            |          |         |          |
|                                                                               |         |                  |                                 | Event Log    |                                                                                                    |                                   |                            |                   |            | T        |         | гųх      |
|                                                                               |         |                  |                                 |              | Description Connected to ComProbe Sodera SN: A1552-00002 Hardware Version: E0.00 Einmware Version: 201812051654 EPGA Versi |                                   |                            |                   |            |          | 3/27    | 13-22-06 |
| i Sodera Dual Mode Advanced Premium Maintenance will expire on January 31, 20 |         |                  |                                 |              |                                                                                                    |                                   | n January 31, 2022.        | 1011: 20101200100 | Than Voisi | 2019/0   | 3/27    | 13:22:06 |
|                                                                               |         |                  |                                 | Bluetoot     | n Protocol Expert is licensed (ex                                                                                          | pires January 31, 2019)           |                            |                   |            | 2019/0   | 3/27    | 13:22:06 |
|                                                                               |         |                  |                                 | i Sodera -   | Bluetooth Classic; Excursion Mo                                                                                            | ode; Spectrum enabled a           | at 200 microsecond interva | als.              |            | 2019/0   | 3/27    | 13:22:06 |
|                                                                               |         |                  |                                 | ComProt      | e Protocol Analysis Software Ve                                                                                            | ersion: 18.11.17745.18431<br>ada: | 1                          |                   |            | 2019/0   | 3/2/    | 13:22:06 |
|                                                                               |         |                  |                                 | (i) Sodera - | Bluetooth Glassic, Excursion Mit                                                                                           | ode;                              |                            |                   |            | 2019/0   | 5/21    | 13:22:00 |
| I .                                                                           |         |                  |                                 |              |                                                                                                    |                                   |                            |                   |            |          |         |          |
| I .                                                                           |         |                  |                                 |              |                                                                                                    |                                   |                            |                   |            |          |         |          |
|                                                                               |         |                  |                                 |              |                                                                                                    |                                   |                            |                   |            |          |         |          |
|                                                                               |         |                  |                                 |              |                                                                                                    |                                   |                            |                   |            |          |         |          |
| <                                                                             |         |                  | >                               | <            |                                                                                                    |                                   |                            |                   |            |          |         | >        |
| Set capture options 0                                                         |         |                  |                                 |              |                                                                                                    |                                   |                            |                   |            | 0 packet | ts capt | ured 🔡   |

rechnologies

## スペクトラム表示の有効化

Capture Options 画面で、 [Spectrum]にチェックを入れます。

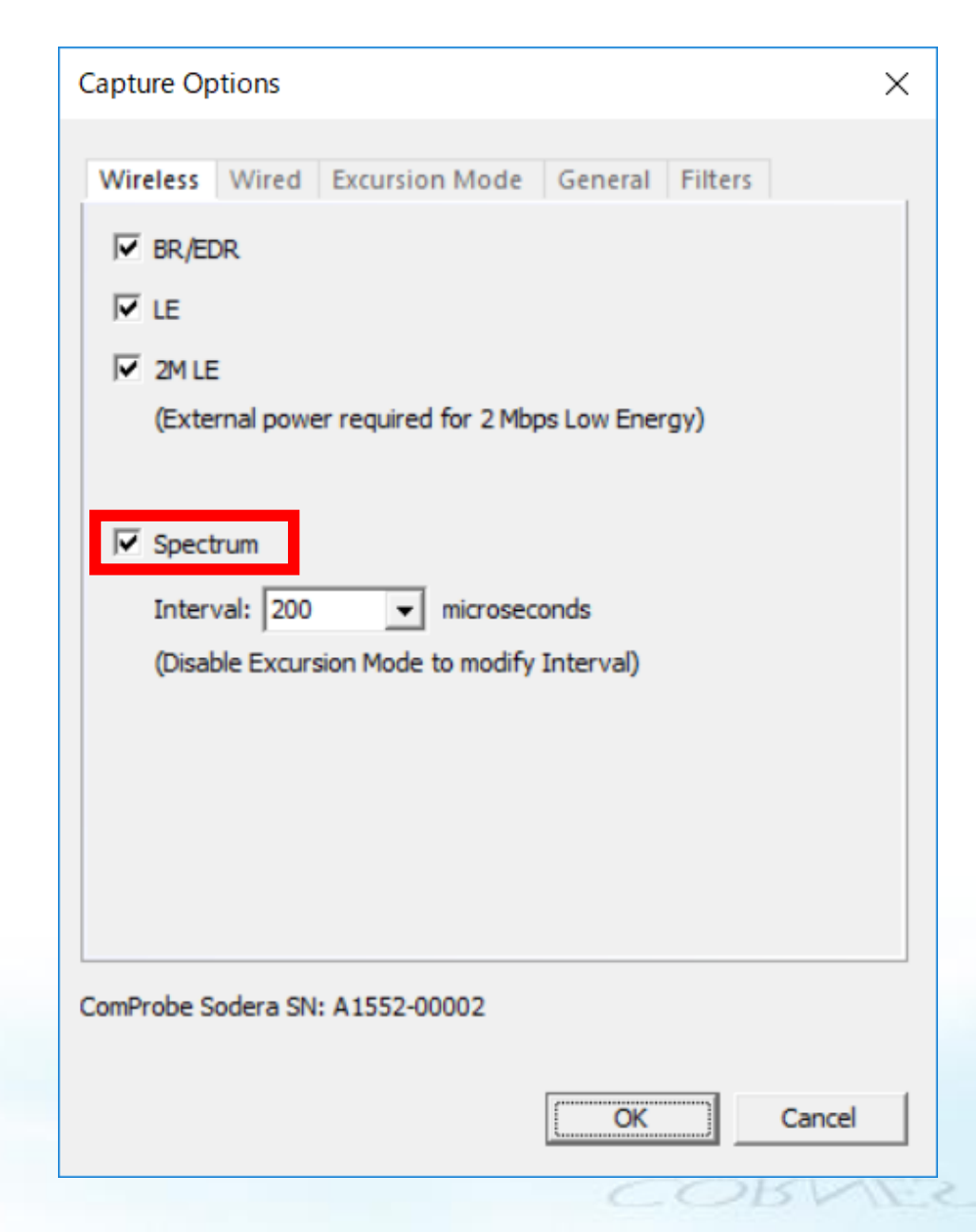

Coexistance View 表示 (スペクトラム表示有効にしていない場合)

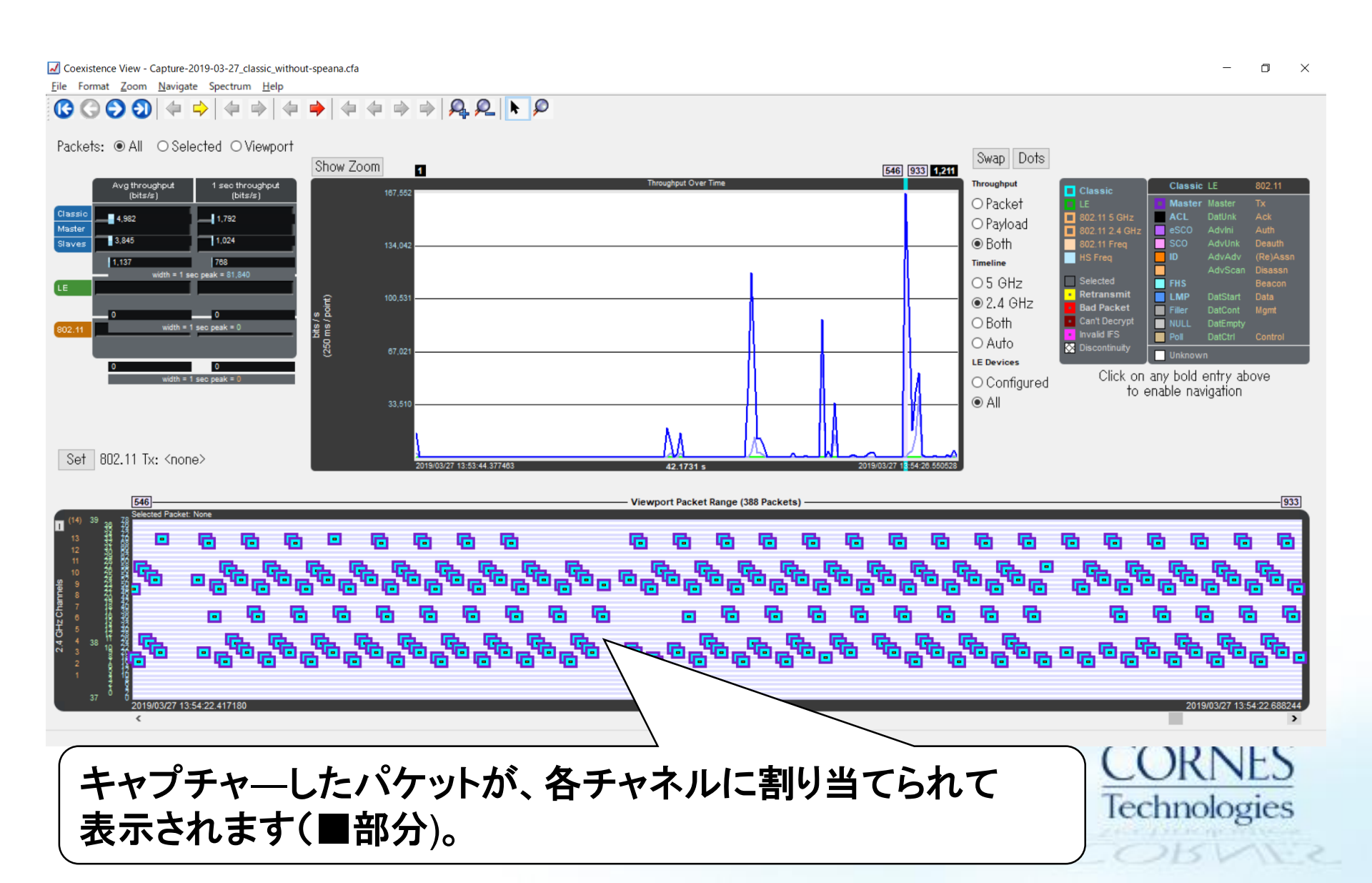

Coexistance View 表示 (スペクトラム表示有効にしている場合)

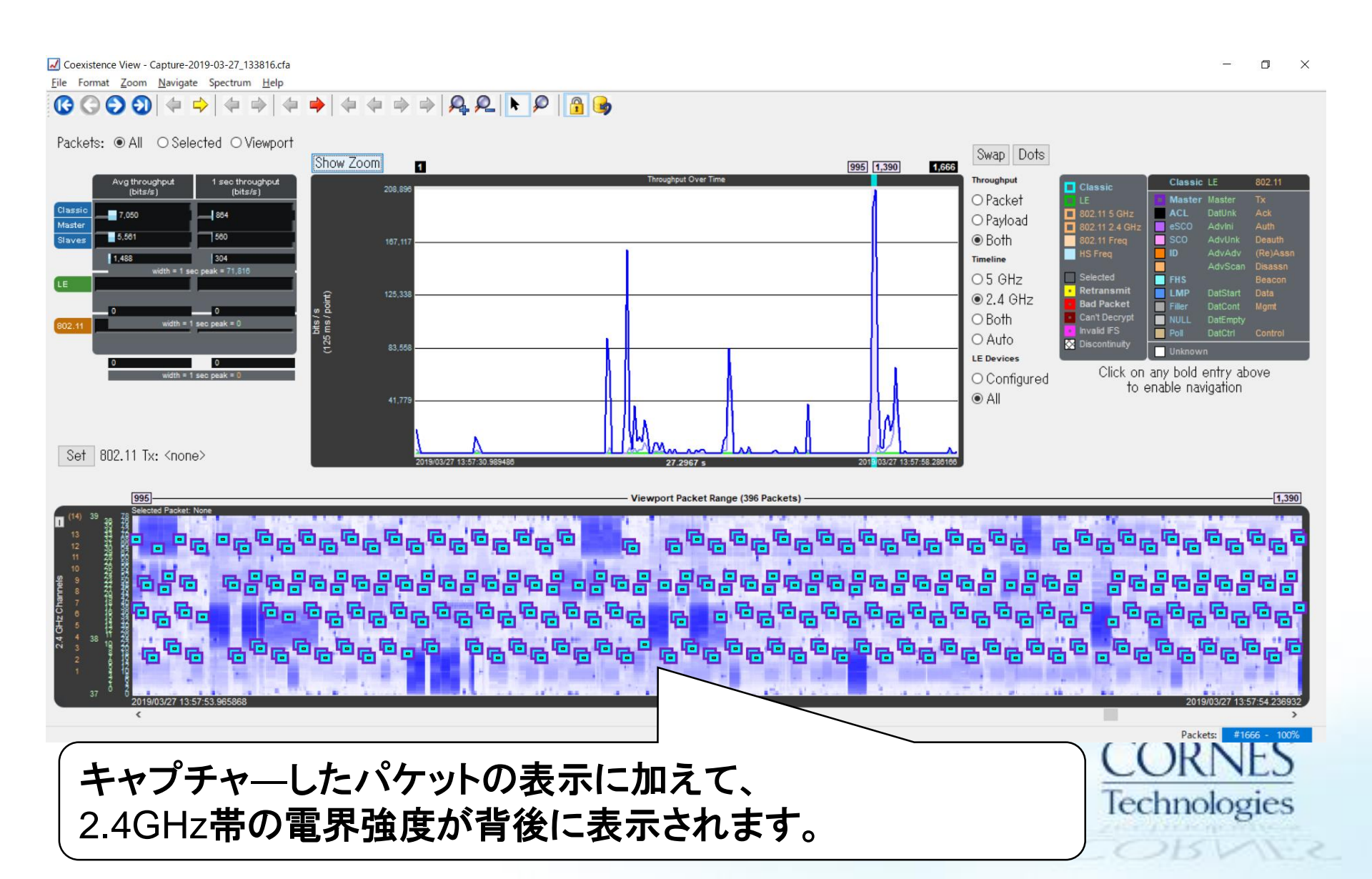

### Coexistance View 表示 (スペクトラム表示有効にしている場合)

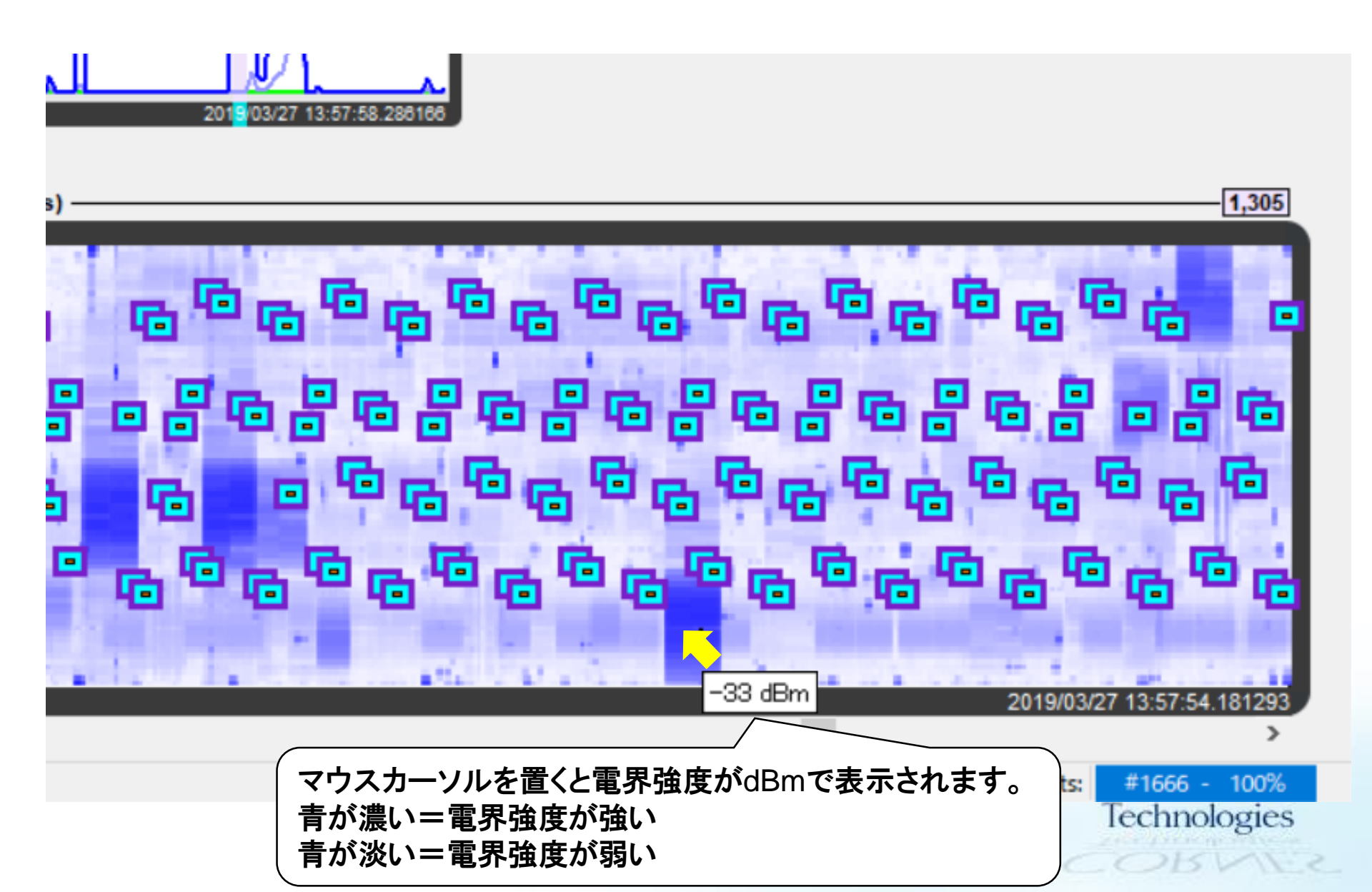